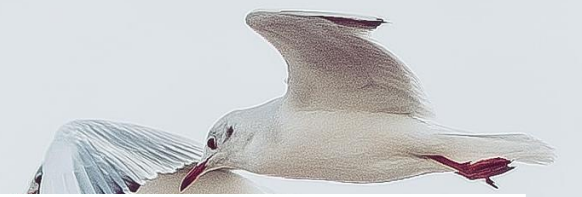

## Guide til bruk av HVL sin refusjonsportal

Eller: hvordan få cash money fra Studentdemokratiet

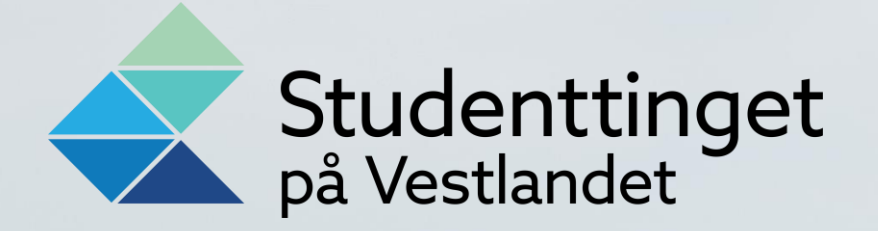

Gå til <u>https://hvl.outsystemsenterprise.com/Fakturaportal/Start</u>

Trykk på «Norsk student ved HVL» (gjelder alle med norsk bankkonto)

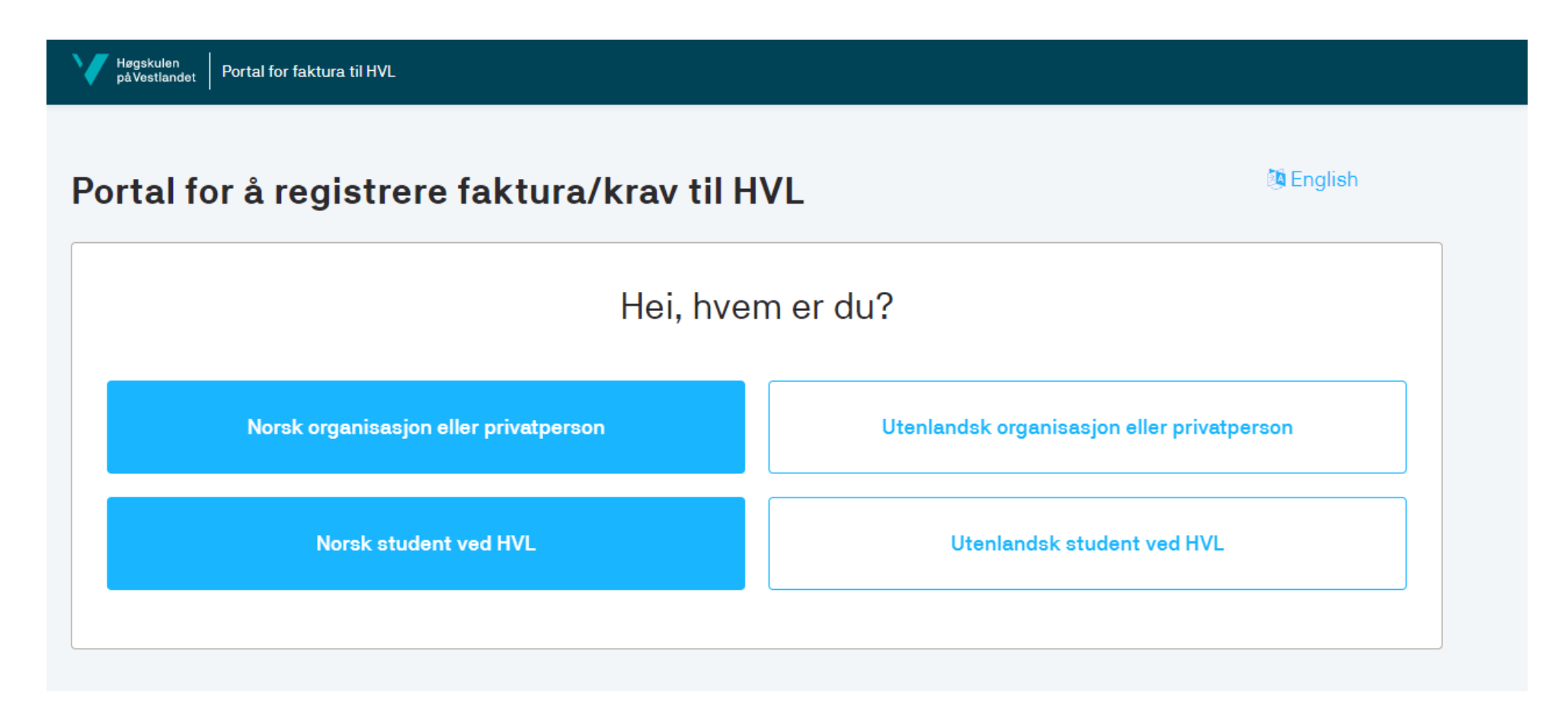

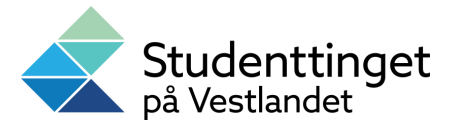

## Skriv inn ditt studentnummer:

| 1 | Høgskulen<br>påVestlandet Portal for faktura til HVL                                                                                                    |  |
|---|----------------------------------------------------------------------------------------------------|--|
|   |                                                                                                    |  |
|   | DITT STUDENTNUMMER *                                                                                                    |  |
|   |                                                                                                    |  |
|   | Tilbake                                                                                                    |  |
|   | NB;                                                                                                    |  |
|   | På grunn av reglement for dekking av bo og reiseutgifter knyttet til praksis, skal alle krav om refusjon av utlegg/utgifter i forbindelse med praksis registreres i<br>studentskjemaløsningen <b>Refusjon for bo- og reiseutgifter</b> . |  |
|   | Krav om utlegg som gjelder praksis sendt gjennom denne portalen vil derfor bli avvist uten videre informasjon og du er selv ansvarlig for å sende kravet på nytt gjennom<br>studentskjemaløsningen.                                      |  |
|   |                                                                                                    |  |

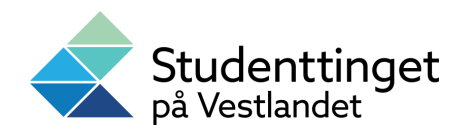

## Logg inn med Feide:

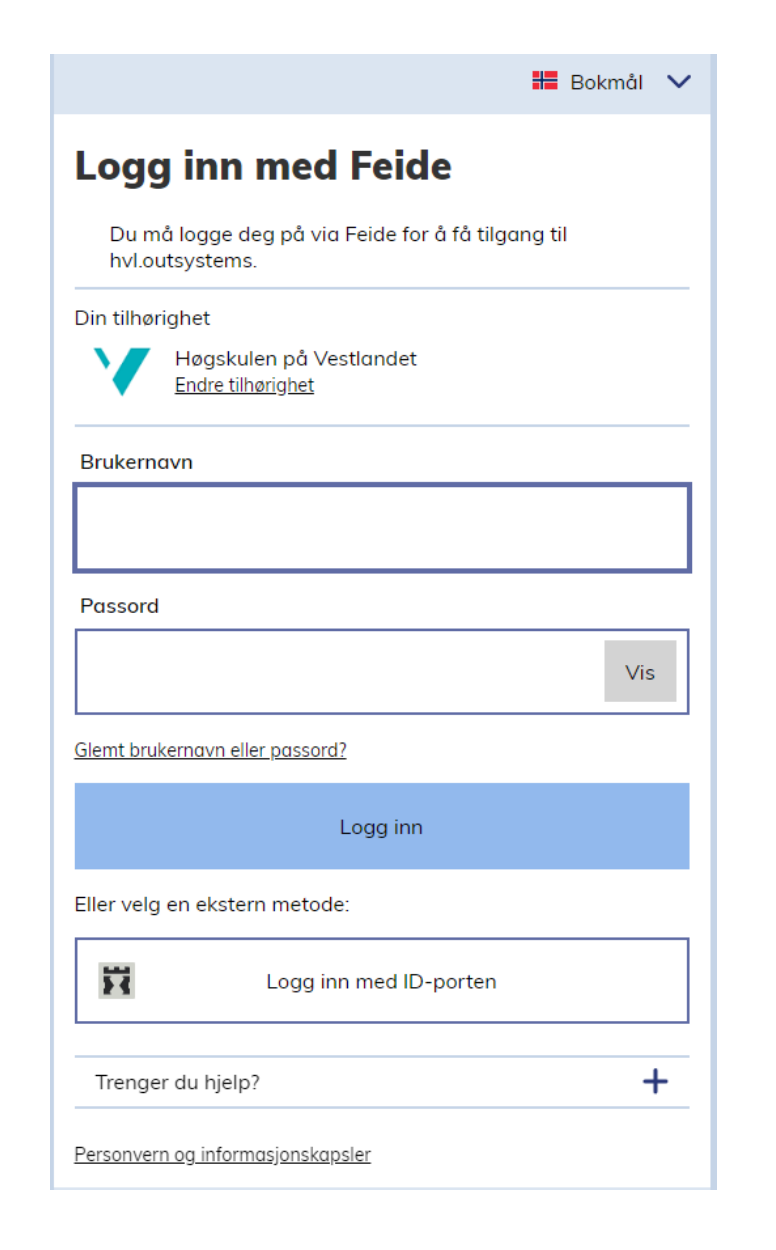

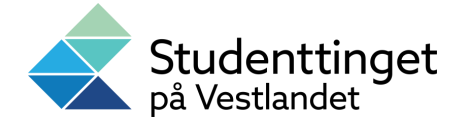

## Skriv inn kontonummer, beløp og eventuell fritekst:

«Bestillerkode» og «krav avtalt med»: Denne infoen får du fra organisasjonskonsulentene

| BESTILLERKODE * | KRAV AVTALT MED * | BELØP * |  |
|-----------------|-------------------|---------|--|
|                 |                   |         |  |
| FRITEKST        |                   |         |  |
|                 |                   |         |  |
|                 |                   |         |  |
|                 |                   |         |  |
|                 |                   |         |  |
|                 |                   |         |  |
|                 |                   |         |  |

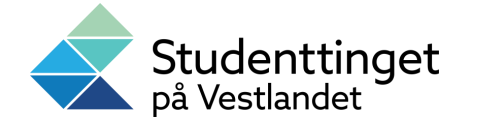